## TATACARA PERMOHONAN PERISIAN

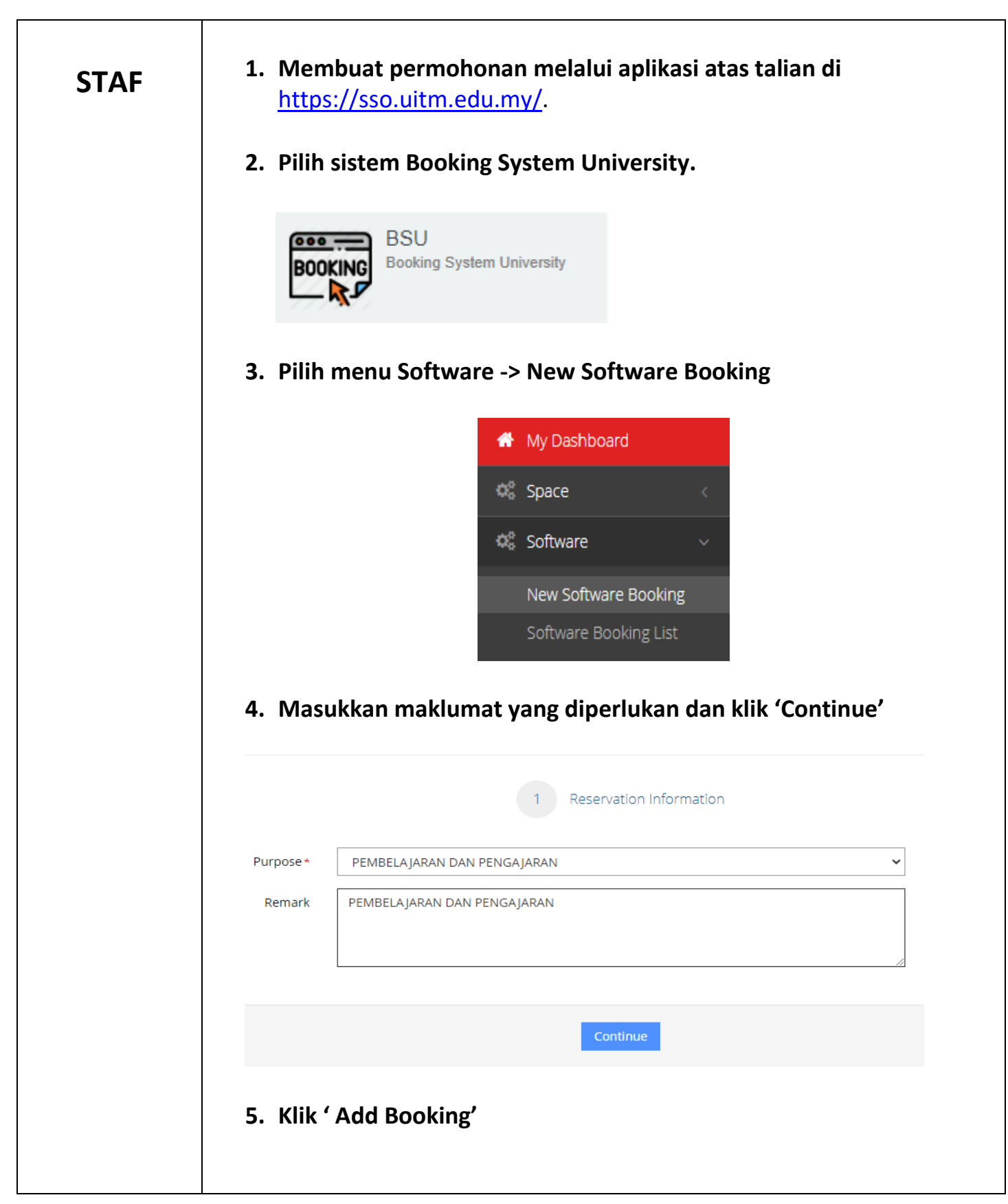

| Add Software Detail                       |                                                    |                     |
|-------------------------------------------|----------------------------------------------------|---------------------|
| State*                                    | Selangor                                           | ~                   |
|                                           | (Which state offer the particular software?)       |                     |
| Campus *                                  | UiTM Shah Alam                                     | ~                   |
|                                           | (Which campus offer the particular software?)      |                     |
| Department *                              | PEJ.PEMB.INFRASTRUKTUR & INFOSTRUKTUF              | ~                   |
| Category*                                 | ADB - ADOBE                                        | ~                   |
| Software *                                | PUBLIC - ADOBE ID (INDIVIDUAL)                     | ~                   |
| License Type *                            | INDIVIDU                                           | ~                   |
| Quantity Apply*                           | 1 LESEN                                            |                     |
| Computer Brand *                          |                                                    |                     |
| ,<br>Computer Carial No.                  |                                                    |                     |
| compater benarito                         | I                                                  |                     |
| State                                     | : Selangor                                         |                     |
| Campus                                    | : UiTM Shah Alam                                   |                     |
| Department                                | : Pej. Pemb. Infrastruktur                         | & Infostruktur      |
| Category                                  | : - Pilih software yang dipe                       | erlukan -           |
| Software                                  | : Public – nama software                           |                     |
| License Type                              | : - Pilih yang berkenaan -                         |                     |
| Quantity Apply                            | :1                                                 |                     |
| <b>Computer Brand</b>                     | : - Isikan maklumat –                              |                     |
| Computer Serial N                         | lo : - Isikan maklumat –                           |                     |
| NOTA : Perlu mema<br>yang betul seperti c | sukkan maklumat State, Car<br>ontoh yang diberikan | npus dan Department |
| Klik 'Save'                               |                                                    |                     |
|                                           | ana dan blib (Cubmit)                              |                     |

|        |  | 3 Confirmation                                                                                                    |
|--------|--|----------------------------------------------------------------------------------------------------|
|        |  | I am responsible for my software application and the number of licenses applied. I hereby agreed that the administrator reserves the right to take action against me if I violate the applicable guidelines.                            |
|        |  | Saya bertanggungjawab ke atas permohonan perisian dan jumlah lesen yang dimohon. Saya dengan ini bersetuju bahawa pihak pentadbiran berhak mengambil tindakan terhadap saya sekiranya<br>saya melanggar garis panduan yang digunapakai. |
|        |  | Submit                                                                                                    |
| N<br>a |  | OTA : Pejabat Infostruktur akan memproses permohonan perisian dan<br>nda akan menerima emel untuk tujuan instalasi atau pengesahan.                                                                                                    |